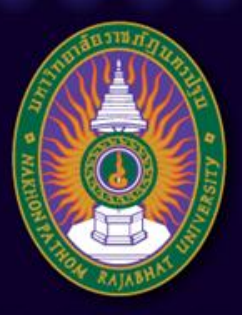

#### มหาวิทยาลัยราชภัฏนครปฐม

Nakhon Pathom Rajabhat University

# ับทที่ 8 การใช้โปรแกรมสำเร็จรูป ในการสร้างระบบการสอนบนเครือข่าย "Moodle"

อาจารย์เทพยพงษ์ เศษคึมบง สาขาวิชาเทคโนโลยีและนวัตกรรมการศึกษา pws.npru.ac.th/thepphayaphong

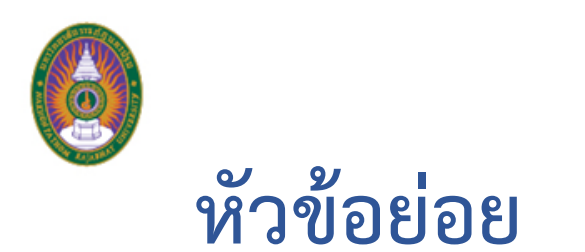

- การแก้ไขข้อมูลส่วนตัว
- การเพิ่มการใช้งานโปรแกรมด้วยภาษาไทย
- การสร้างรายวิชา

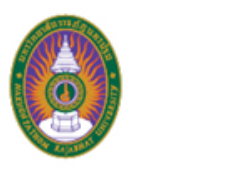

| fn Dashboard X         |                                |                      |               |                         |
|------------------------|--------------------------------|----------------------|---------------|-------------------------|
| ← → C () localhost/my/ |                                |                      | ☆ :           |                         |
| e-Learning             |                                | Thepphayaphon        | g Setkhumbong |                         |
|                        |                                |                      | Dashboard     | 1. คลิกชื่อตนเอง        |
| Thepphayaph            | nong Setkhumbong               |                      | 1 Profile     |                         |
|                        |                                |                      | Grades        | <br>ี แล้วเลือก Profile |
| Dashboard              |                                |                      | Messages      |                         |
|                        |                                |                      | Preferences   |                         |
| NAVIGATION             | COURSE OVERVIEW                | PRIVATE FILES        | ➡ Log out     |                         |
| Dashboard<br>Site home | No course information to show. | NO TILES AVAIIADIE   |               |                         |
| Site pages             |                                | Manage private files | i             |                         |
| Courses                |                                |                      |               |                         |
|                        |                                | ONLINE USERS         |               |                         |
| ADMINISTRATION IC      |                                | Thepphayaphon        | g Setkhumbong |                         |
| Site administration    |                                |                      |               |                         |
|                        |                                | LATEST BADGE         | 5 - 3         |                         |
| Search                 |                                | You have no badges   | to display    |                         |
|                        |                                | CALENDAR             |               |                         |

Profile

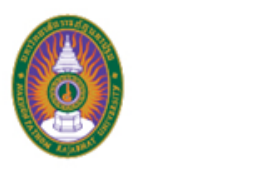

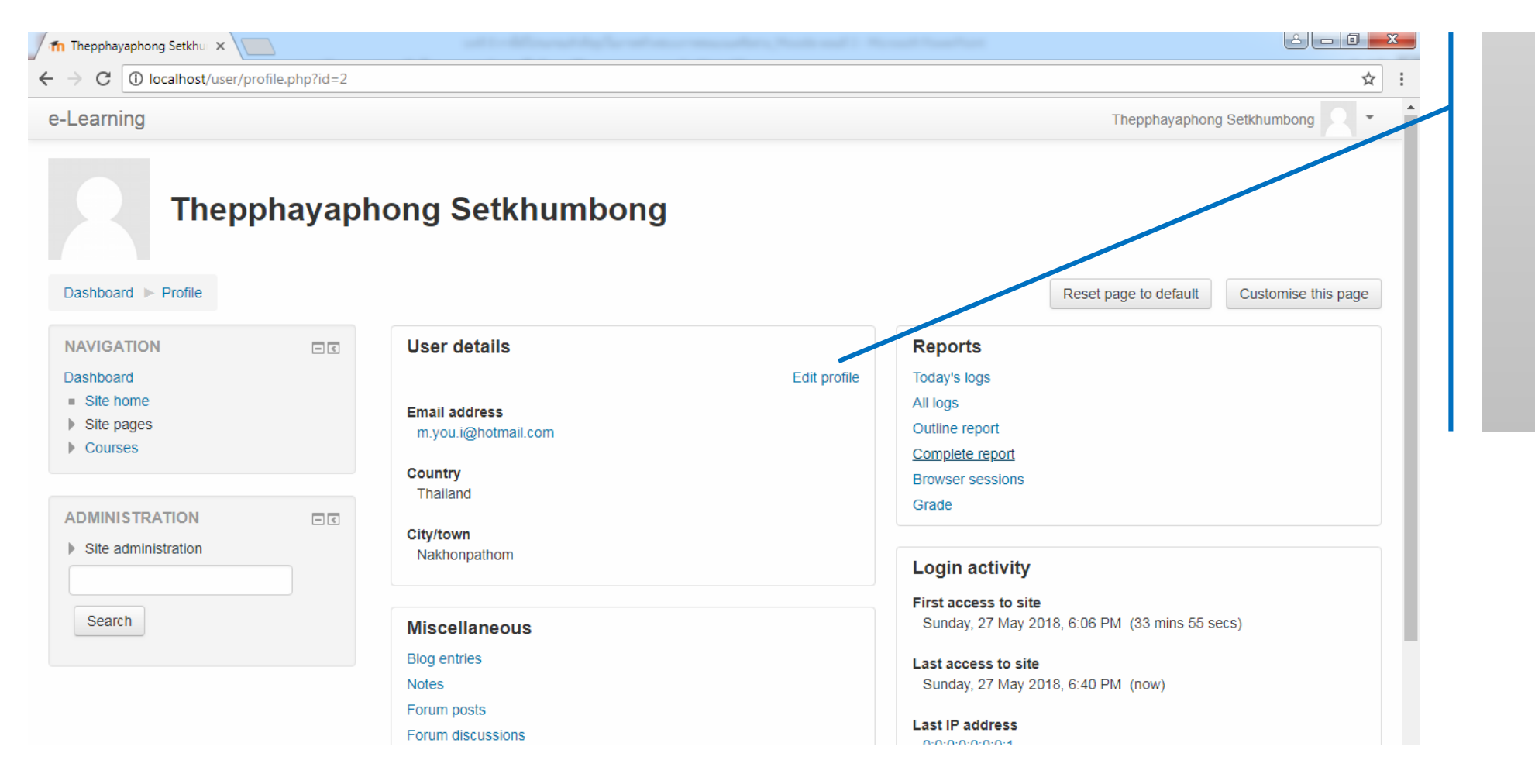

2. คลิก Edit profile เพื่อแก้ไข ข้อมูลส่วนตัว

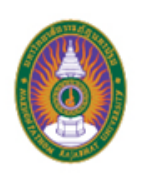

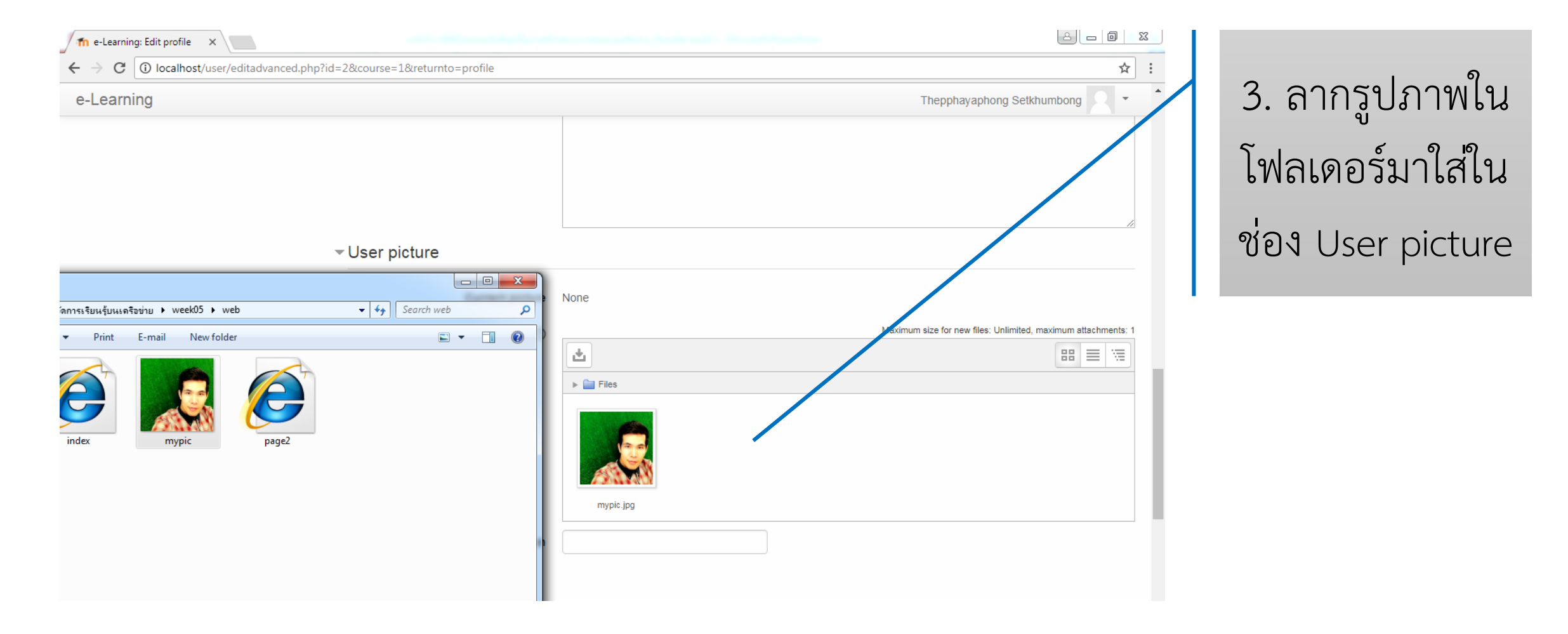

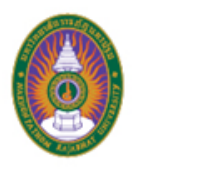

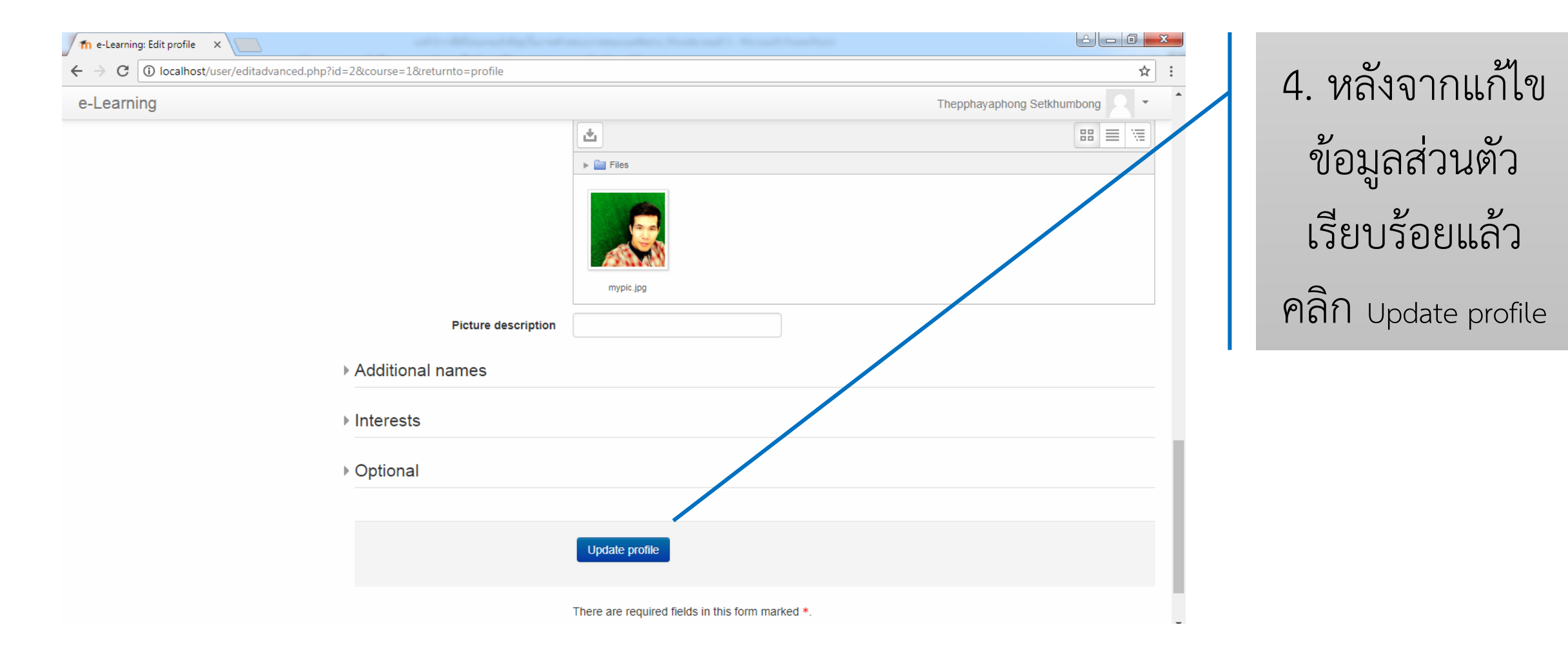

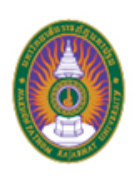

| ท Thepphayaphong Setkhu 🗙 🔪            |                 |                                            |              |                                                                        |  |  |
|----------------------------------------|-----------------|--------------------------------------------|--------------|------------------------------------------------------------------------|--|--|
| → C 🛈 localhost/user/pr                | rofile.php?id=2 |                                            |              | ☆ :                                                                    |  |  |
| -Learning                              |                 |                                            |              | Thepphayaphong Setkhumbong 🔜 🝷                                         |  |  |
| Dashboard > Profile                    | phayaph         | ong Setkhumbong                            |              | Reset page to default Customise this page                              |  |  |
| NAVIGATION                             |                 | User details                               |              | Reports                                                                |  |  |
| Dashboard Site home Site pages Courses |                 | Email address<br>m.you.i@hotmail.com       | Edit profile | Today's logs<br>All logs<br>Outline report<br>Complete report          |  |  |
|                                        |                 | Country<br>Thailand                        |              | Browser sessions<br>Grade                                              |  |  |
| ADMINISTRATION  Site administration    | - <             | City/town<br>Nakhonpathom<br>Miscellaneous |              | Login activity                                                         |  |  |
| Search                                 |                 |                                            |              | First access to site<br>Sunday, 27 May 2018, 6:06 PM (40 mins 47 secs) |  |  |
|                                        |                 | Blog entries<br>Notes                      |              | Last access to site<br>Sunday, 27 May 2018, 6:47 PM (1 sec)            |  |  |
|                                        |                 | Forum posts<br>Forum discussions           |              | Last IP address                                                        |  |  |

5. แก้ไขข้อมูล ส่วนตัวเรียบร้อย

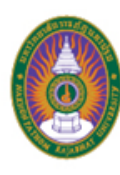

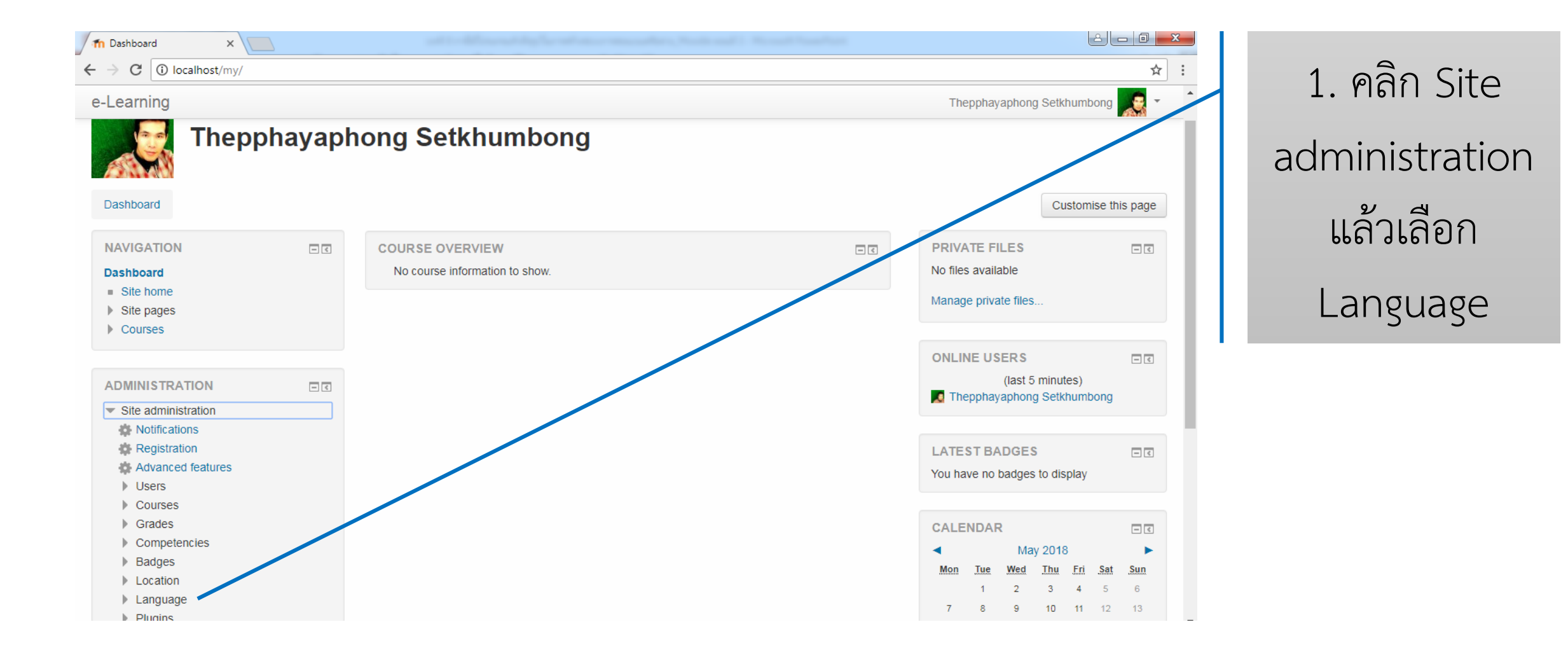

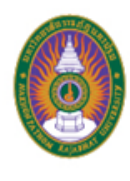

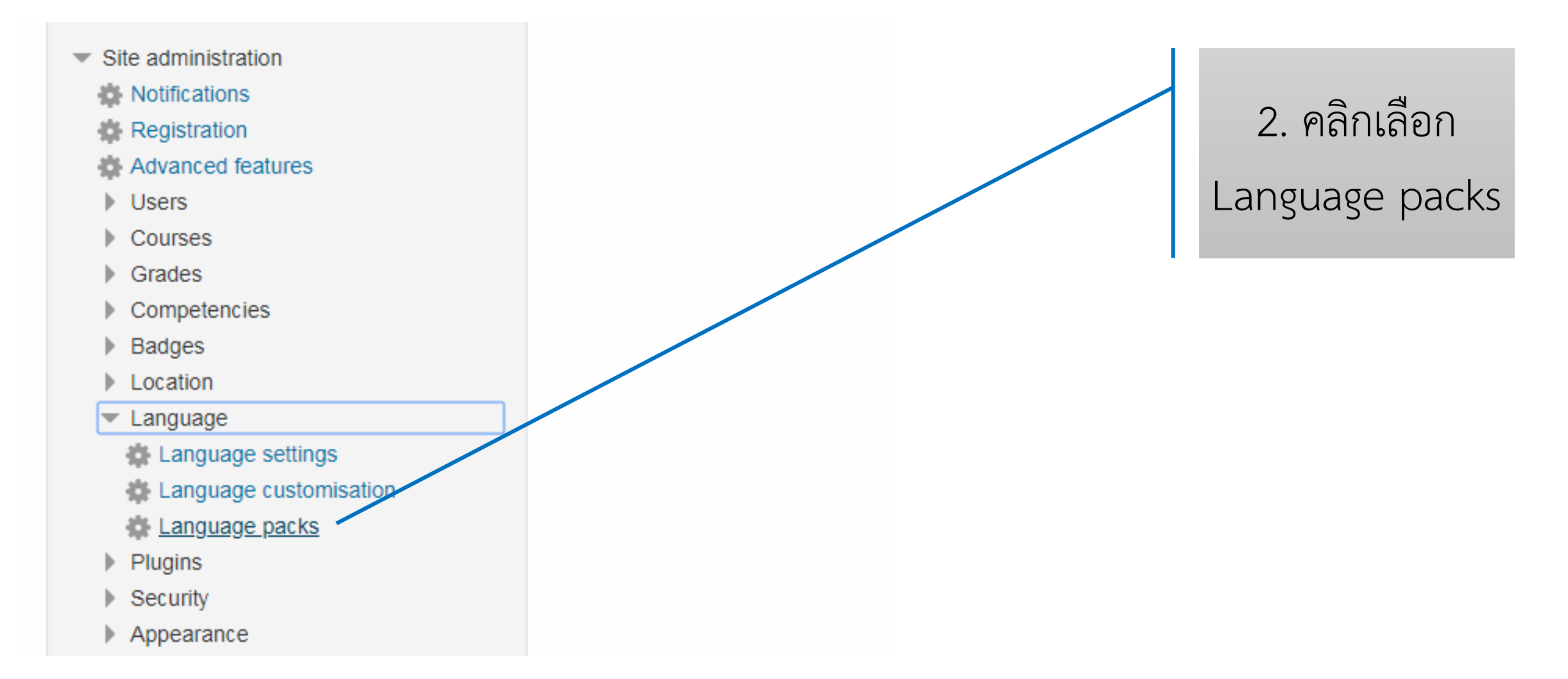

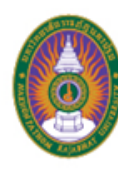

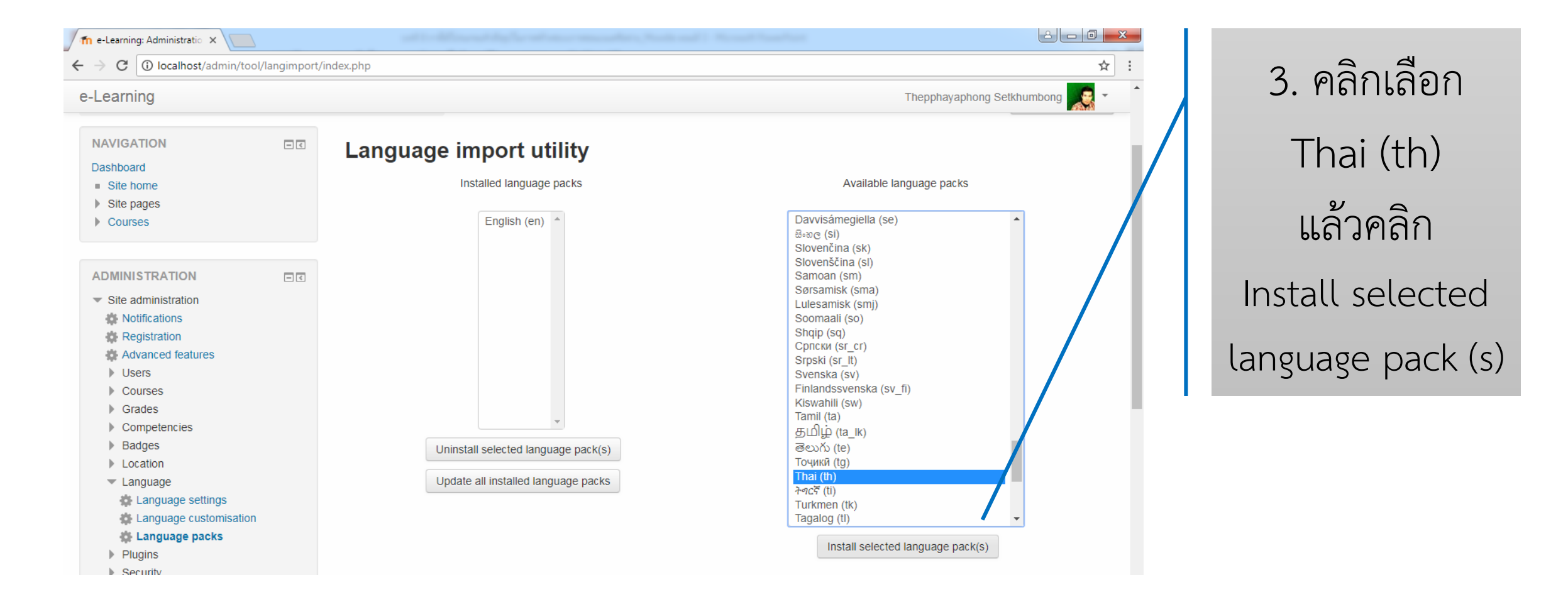

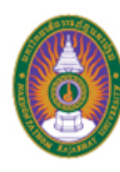

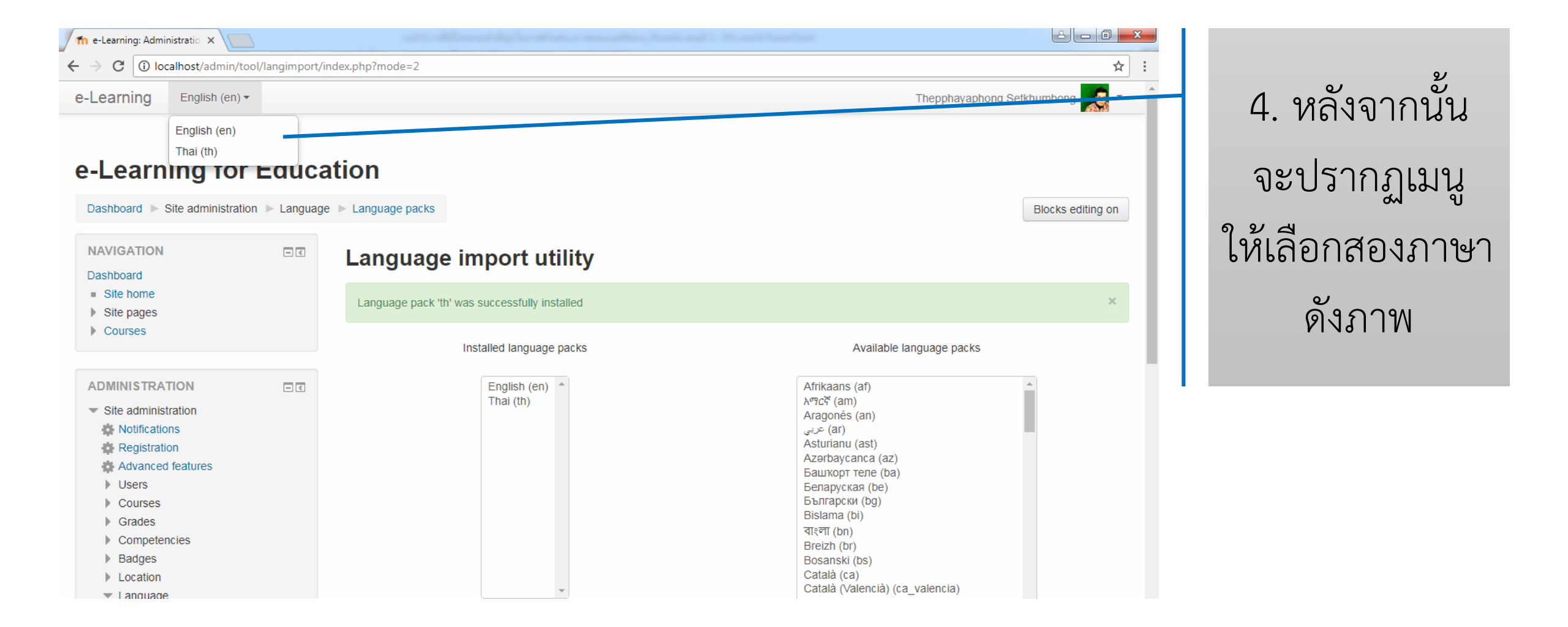

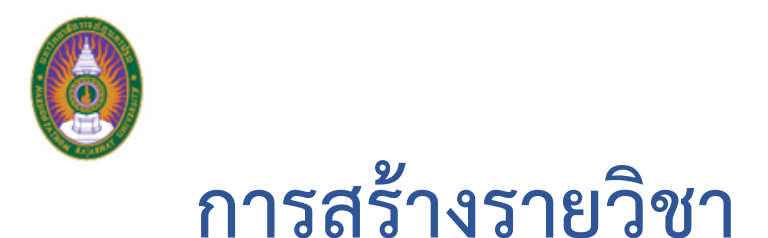

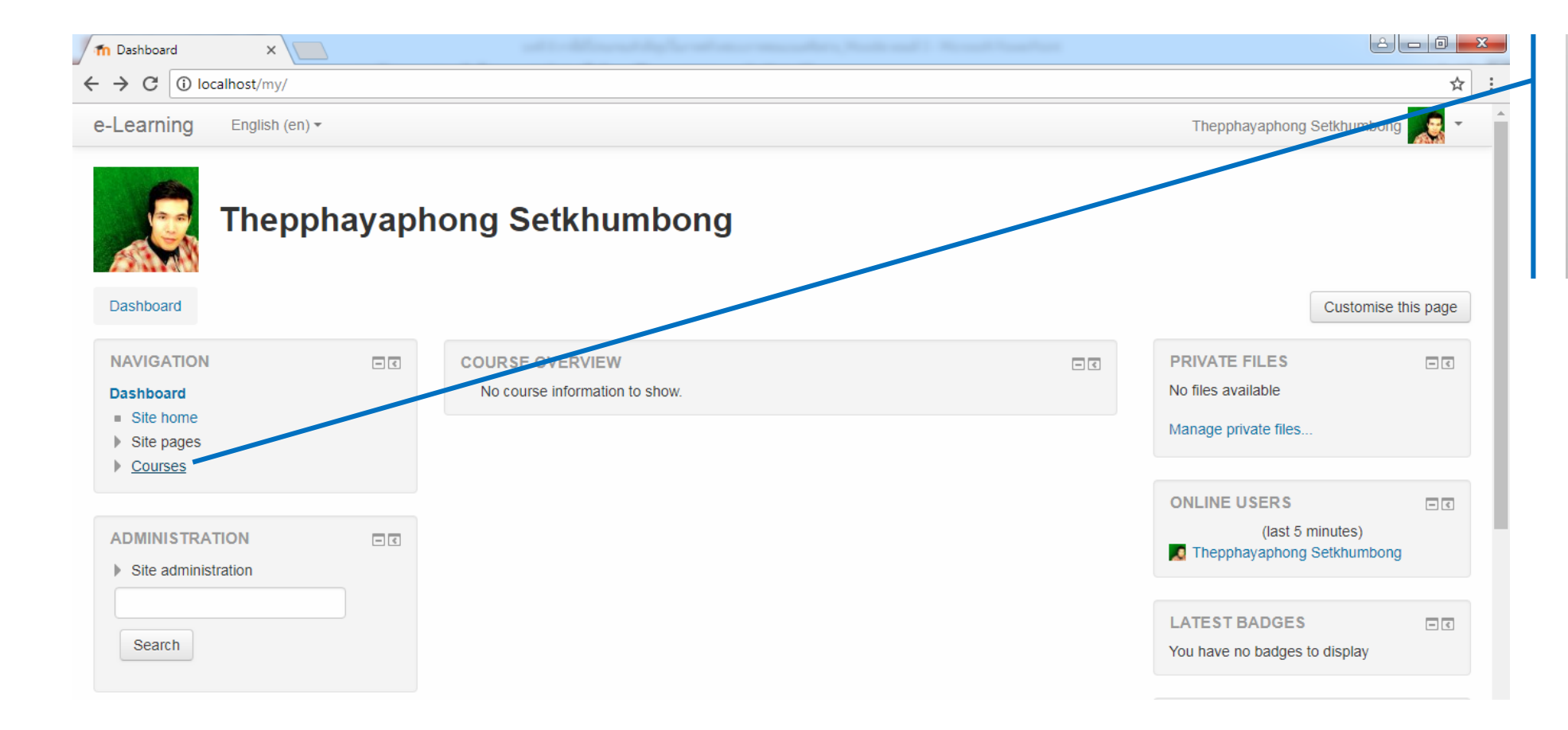

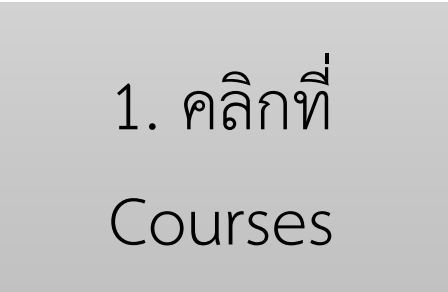

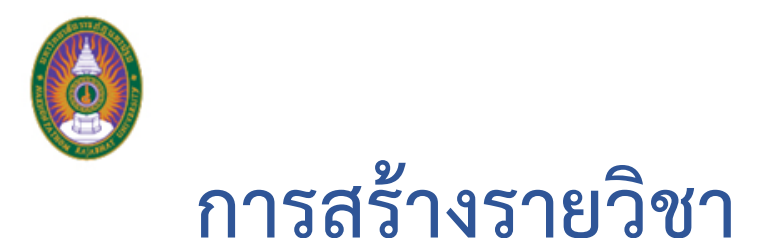

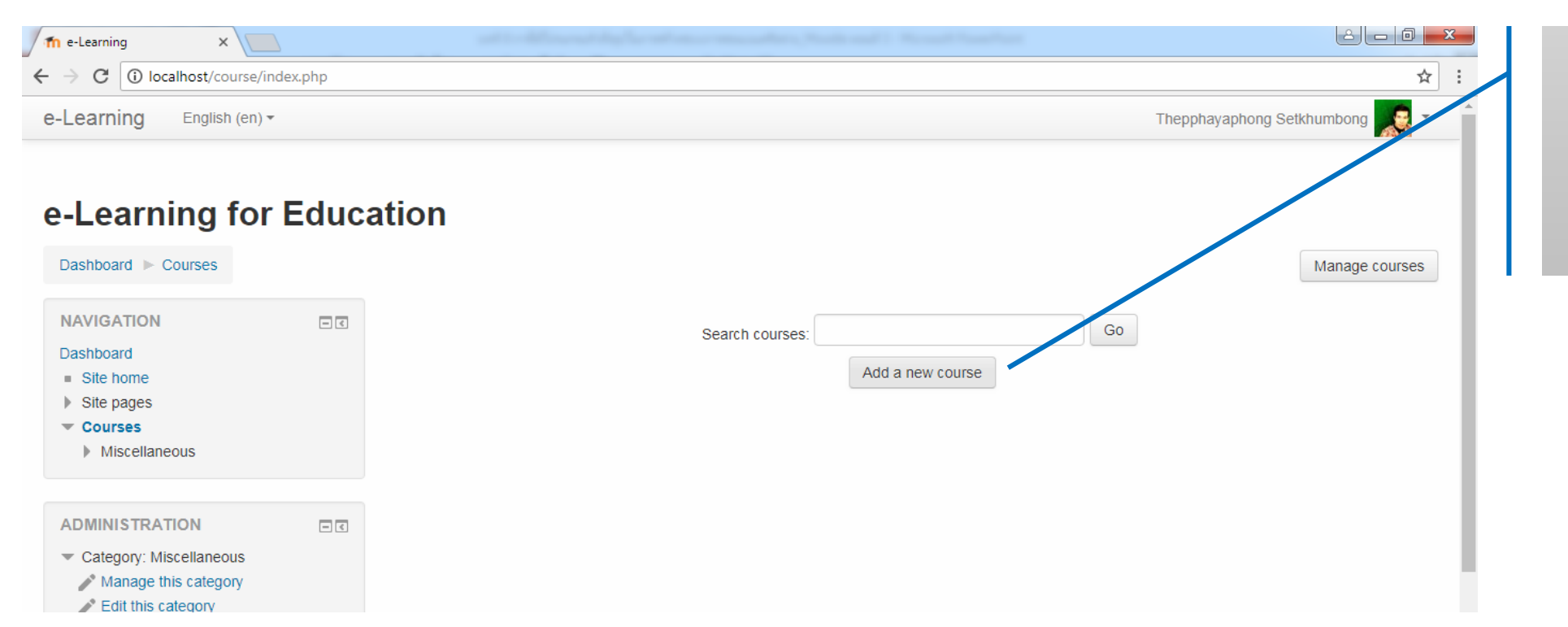

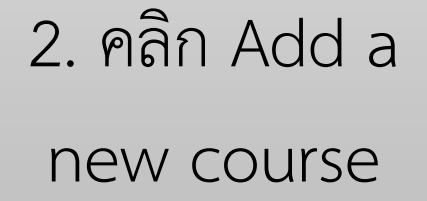

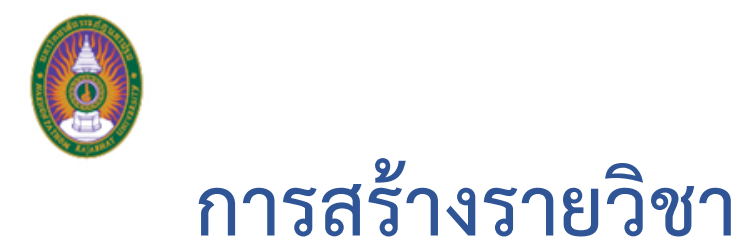

| nel earning: Add a new co. X                                                                                                   |              |                                 |                                                                                                    | x |                     |
|----------------------------------------------------------------------------------------------------|--------------|---------------------------------|----------------------------------------------------------------------------------------------------|---|---------------------|
| ← → C ① localhost/course/ed                                                                                                    | t.php?catego | ory=1&returnto=category         | *                                                                                                    | : | 2 กรอกข้อบอ         |
| e-Learning English (en) -                                                                                                    |              |                                 | Thepphayaphong Setkhumbong                                                                                                    | - | ว. แรกแกกที่ย       |
| NAVIGATION<br>Dashboard<br>Site home<br>Site pages                                                                             | - <          | Add a new course                | Expand all                                                                                                    |   | ต่างๆ เช่น ชื่อเต็ม |
| <ul> <li>Courses</li> </ul>                                                                                                    |              | Course full name* (?)           | 1034402 การออกแบบระบบการจัดการเรียนรู้บนเครือข่าย                                                                                                    | Ш | รายวิชา ชื่อย่อ     |
| ADMINISTRATION  Category: Miscellaneous                                                                                        | - 4          | Course short name* 🕐            | 1034402                                                                                                    | Ш | และคำอธิบาย         |
| <ul> <li>Manage this category</li> <li>Edit this category</li> <li>Add a subcategory</li> </ul>                                |              | Course category ⑦               | Miscellaneous V                                                                                                    |   |                     |
| <ul> <li>Assign roles</li> <li>Permissions</li> <li>Check permissions</li> </ul>                                               |              | Course start date ⑦             | 27 T May 2018 T                                                                                                    |   | รายวชา              |
| <ul> <li>Cohorts</li> <li>Filters</li> <li>Restore course</li> </ul>                                                           |              | Course ID number 🕐              |                                                                                                    |   |                     |
| Learning plan templates Competency frameworks                                                                                  |              | <ul> <li>Description</li> </ul> |                                                                                                    |   |                     |
| <ul> <li>Site administration</li> <li>Notifications</li> <li>Registration</li> <li>Advanced features</li> <li>Users</li> </ul> |              | Course summary 🕐                | Image: Algorithm         B         I         Image: B         Image: B |   |                     |

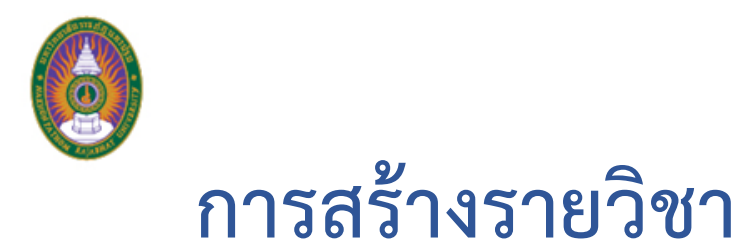

| -Learning English (en) -     |                                                             | Thepphayaphong Setkhumbong |
|------------------------------|-------------------------------------------------------------|----------------------------|
| 👷 Аззіўнінені upyraue неіреі |                                                             |                            |
| Soarch                       | ▶ Course format                                             |                            |
| Search                       |                                                             |                            |
|                              | ▶ Appearance                                                |                            |
|                              |                                                             |                            |
|                              | <ul> <li>Files and uploads</li> </ul>                       |                            |
|                              | Maximum upload size ⑦ Site upload limit (8MB)               |                            |
|                              | Completion tracking Site upload limit (8MB) 8MB 5MB 5MB 2MB |                            |
|                              | ► Groups 500KB 100KB                                        |                            |
|                              | ► Role renaming ⑦                                           |                            |
|                              | ▶ Tags                                                      |                            |
|                              |                                                             |                            |

4. ส่วนอื่นๆ สามารถ ปล่อยตามการตั้งค่า ดั้งเดิมของโปรแกรม แต่ส่วน Files and uploads เลือกปริมาณ สิทธิ์ในการอัปโหลด ไฟล์ได้ จากนั้นคลิก Save and display

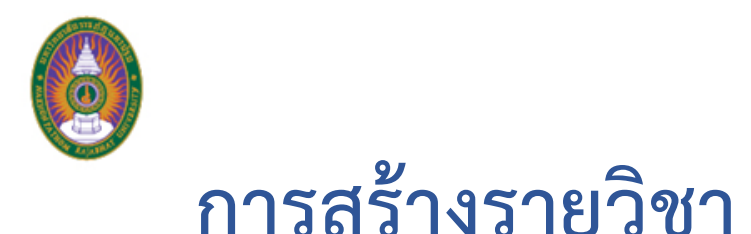

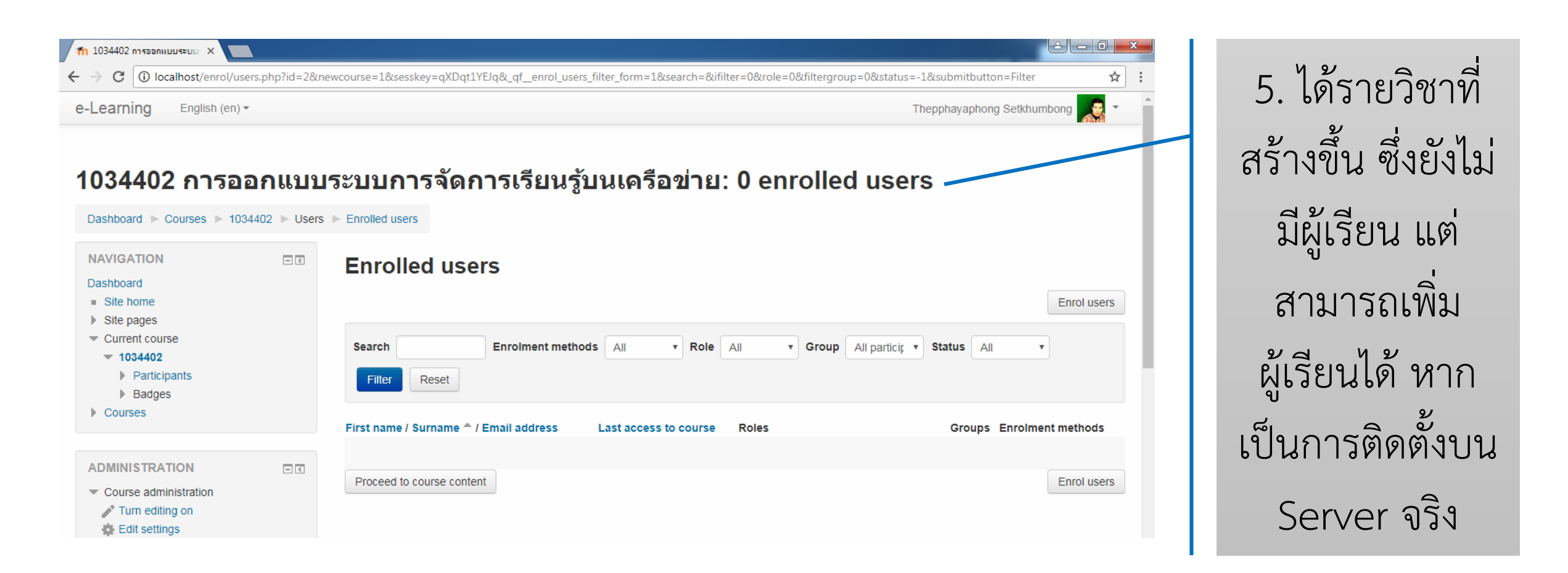

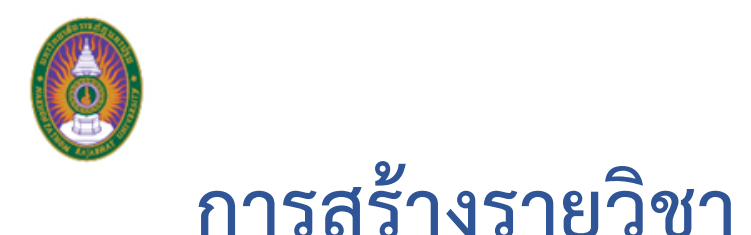

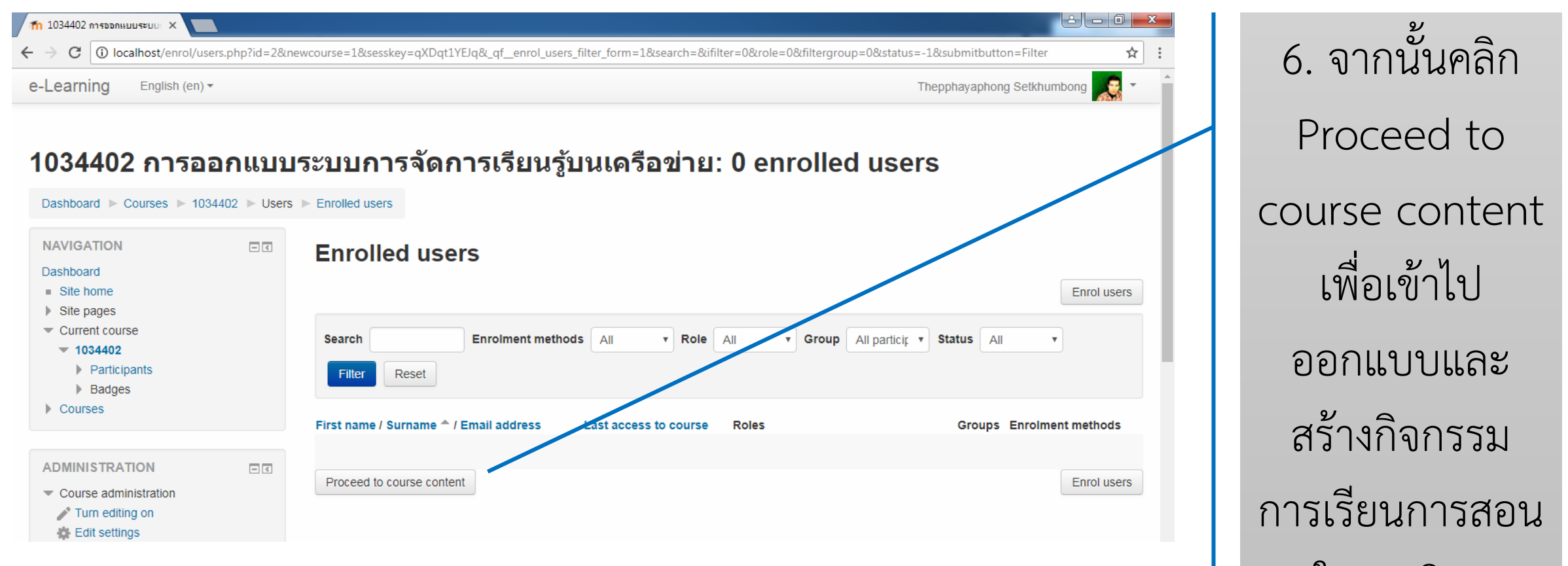

ในรายวิชา

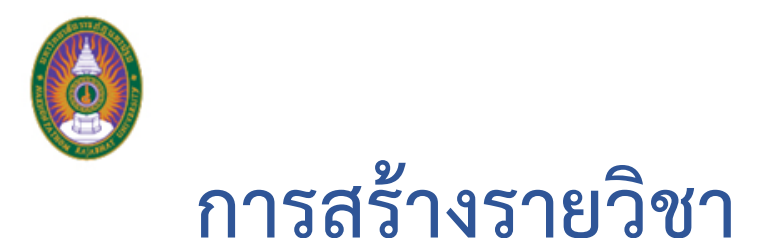

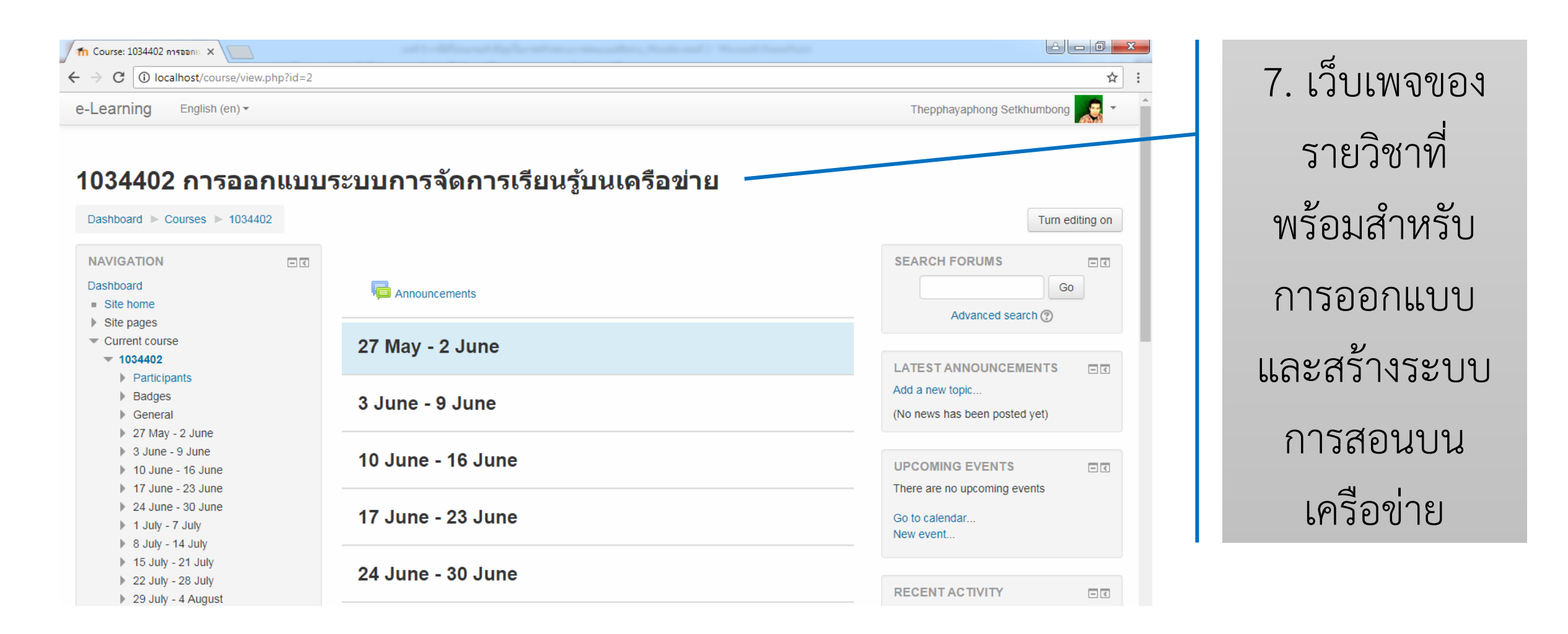